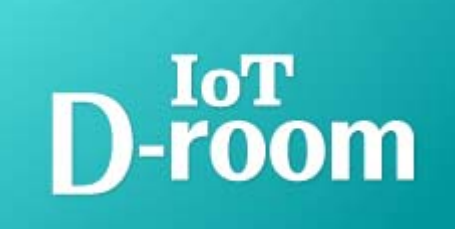

この度はD-roomにご入居いただきありがとうございます。 IoT D-roomアプリとGoogle Nest Hubをセットアップして 快適なスマートホームの生活をお楽しみください。 ※IoTパックは入居後2週間程度を目安にお送りしております。 追加費用等はかかりませんのでご安心してご利用ください。

- 1. 同梱物をご確認ください。
- ① Google Nest Hub 1個

②マルチリモコン 1個

③マルチリモコン用 ACアダプタープラグ 1個

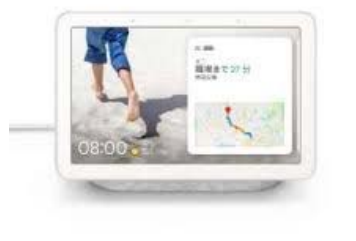

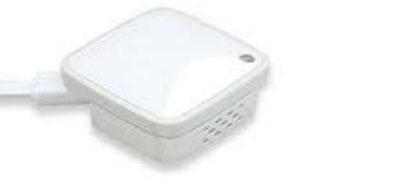

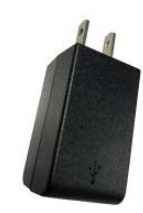

※退去の際には、お部屋に各機器を置いたままご退去ください。居室外へ持ち出さないようにご注意頂きますよう お願い致します。万が一機器を紛失された場合は、IoT D-room受付センター(0120-977-365)へご相談ください。

### 2. 入居者様専用マイページ『my D-room』をご確認ください。 <sup>※my D-roomの会員登録が必要になります。</sup>

→my D-roomより賃貸借契約番号をご確認ください。 TOPページからご契約情報→ご契約内容→1.基本情報をご参照ください。

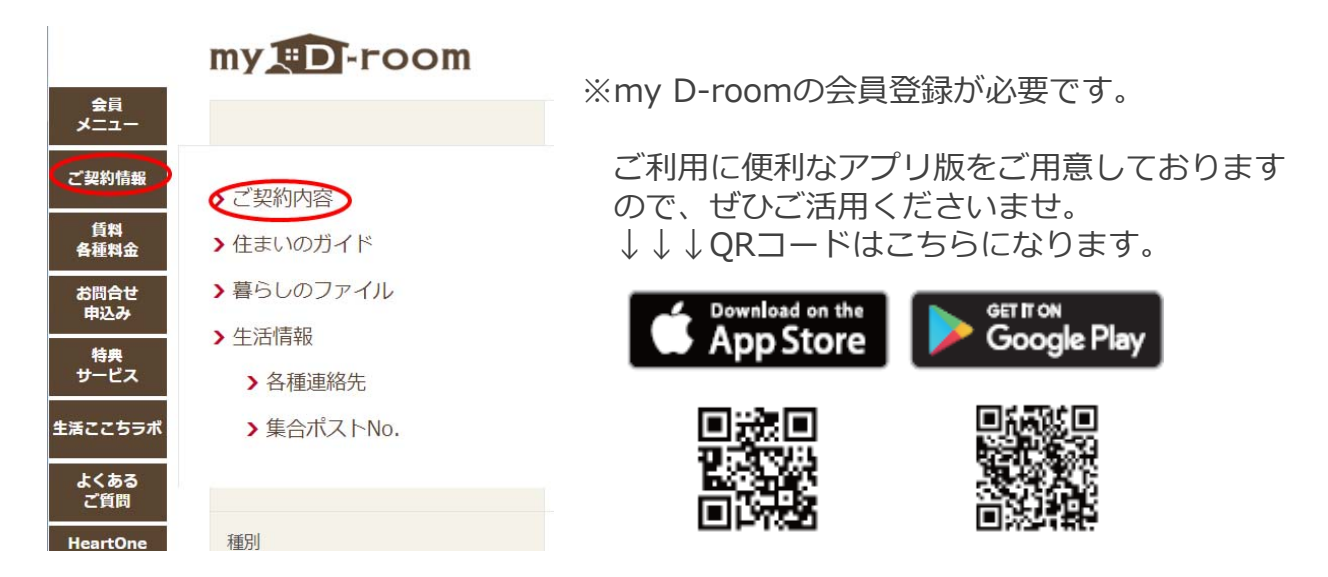

●設定方法の流れを動画にてご確認いただけます。

【設定方法詳細マニュアルページ】 TOPページからご契約情報→生活情報→IoT機器設定方法をご参照ください。 もしくはYouTubeから『iotd-room』を検索してください。 ※動画内ではGoogle home miniを操作しておりますが、Google Nest Hubの操作も同様です。

# 3.アプリをダウンロードしてください。

#### →「IoT D-room」アプリと「Google Home」アプリをダウンロード

Download on the App Store

Get IT ON Google Play

からアプリを検索!

\* マルチリモコンの公式アプリ(ラトックシステム株式会社)はインストールしないようご注意 ください。

# 4.IoT D-roomアプリからマルチリモコンを設定してください。

- →お客様にてアプリの新規アカウントの作成が必要となります。アカウント作成のために お手元に賃貸借番号(7桁)をご用意ください。 くわしい設定方法については、my D-roomから動画の設定マニュアルをご確認ください。
- \*コントローラのWifi接続時に数回エラーが発生する場合がございます。エラー発生時は 画面に従ってリセットを行ってください。
- 5.Google HomeアプリからGoogle Nest Hubを設定して ください。 \*Googleアカウントが必要になります。
  - →Google Nest Hubの初期設定の完了後に、IoT D-roomとGoogle Homeアプリの 連携の設定をしてください。 連携の設定方法については、my D-roomから動画の設定マニュアルをご確認ください。
  - \* Googleアカウント作成方法およびGoogle Nest Hubの初期設定については、Googleの 公式ページをご参照ください。

## 設定完了後は『OK Google! D-roomにつないで』と Google Nest Hubに呼びかけてください。

D-roomにGoogle Nest Hubがつながると音声で家電を 操作できます。

→発話内容については『発話集』からご確認ください。

エラーが発生した場合は、my D-roomより『よくあるご質問』の『お住まい』 から『IoT』をご確認ください。 それでも解決しない場合は、IoT D-room受付センターまでご連絡ください。

■お問い合わせ

**IoT D-room 受付センター** TEL: 0120-977-365 (年中無休 10:00~20:00) MAIL: d-info@iot-d-room.jp

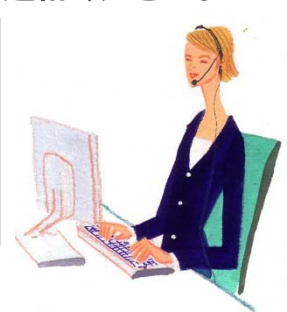

# Google Nest Hubでできること(抜粋)

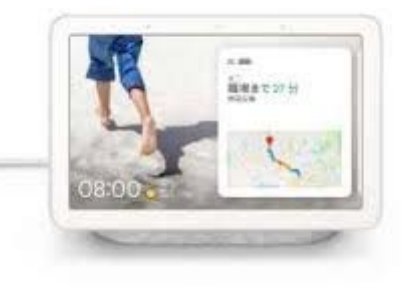

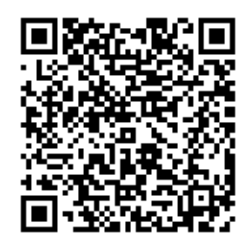

Google Nest Hubで できることは 日々拡大中!

※Google 公式ページが表示できます。

1.時間、日付、天気、ニュースなどの確認

- 2.YouTubeなどの動画を見る
- 3.YouYube Musicなどの音楽を聴く
- 4.Google Duo連携で電話ができる

5.家電を声で操作できる\_D-roomアプリ連携

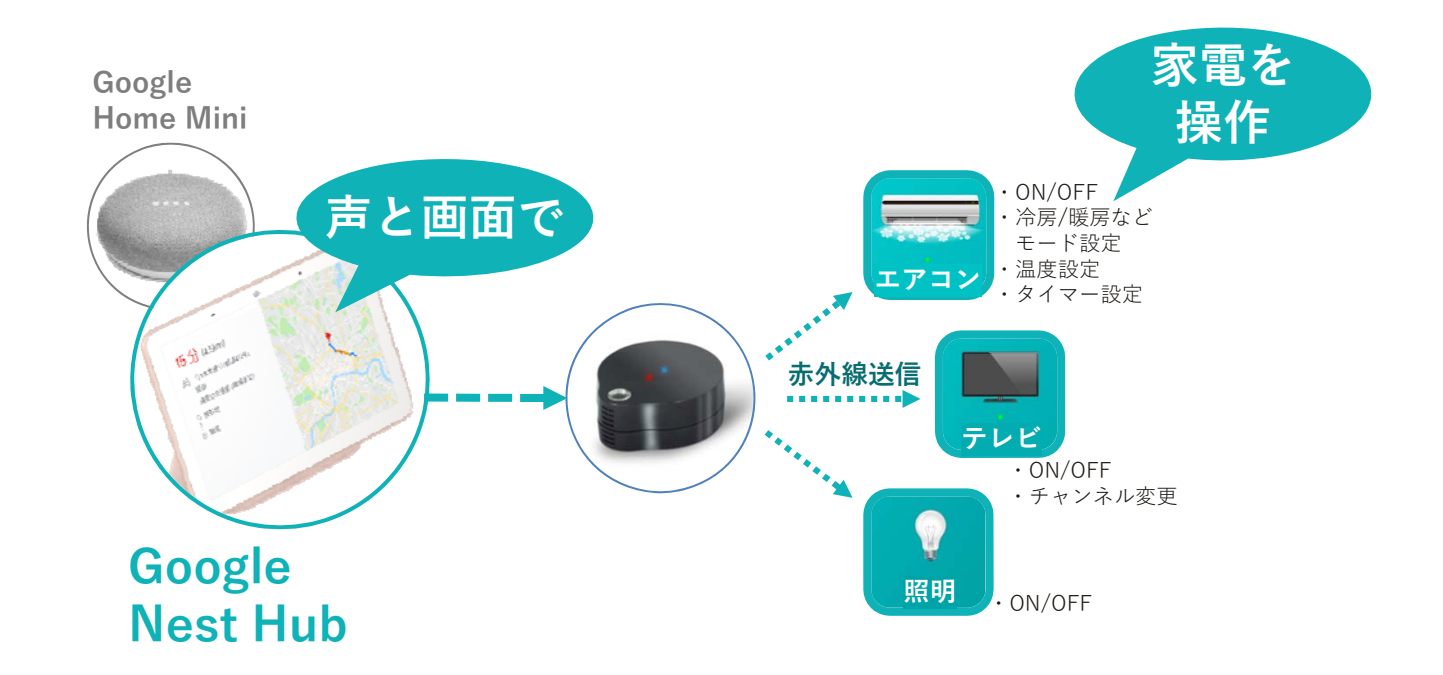

#### ●発話集

家電を操作する前に『OK,Google!D-room(ディールーム)につないで』と Google Nest Hubに話しかけてから、操作したい内容を伝えてください。

※Google Homeアプリでルーティーン(ショートカット)を作成頂くと 『D-roomにつないで』の発話が不要になります。Google Homeアプリの設定 もしくはその他の設定かルーティーン(ショートカット)をご登録ください。

| 家電分類 | 発話例            |
|------|----------------|
| エアコン | エアコンをつけて       |
| エアコン | 冷房28度でつけて      |
| エアコン | 暖房20度でつけて      |
| エアコン | ちょっと寒い         |
| エアコン | ちょっと暑い         |
| エアコン | エアコン止めて        |
| テレビ  | テレビつけて         |
| テレビ  | テレビのチャンネルを1にして |
| テレビ  | テレビの音量を大きく     |
| テレビ  | テレビの音量を小さく     |
| 照明   | 電気つけて          |
| 照明   | 電気消して          |

#### ● IoT D-roomアプリに関するよくあるご質問

| 質問                                                | 回答                                                                                                    |
|---------------------------------------------------|----------------------------------------------------------------------------------------------------|
| リモコンがWifiに繋がらない。                                  | 随時リセットを行ってください。リセット方法;<br>電源ケーブルを挿した状態でUSBケーブルの横に<br>あるWPSボタンを先の細いもので10秒以上押す<br>と、赤と青のLEDランプが同時点滅します。赤<br>LEDのみ点灯するとリセット完了です。<br>*注 セットアップ時のみ2.4GHzのWi-Fi周波数<br>を使用してください。 |
| 家電の信号を選択する際にパターンの<br>登録を間違えてしまった。                 | 画面右上の歯車マークの設定ボタンから該当の家<br>電を選択し、再度パターンを登録してください。                                                                                                    |
| 家電の信号の選択で正しいパターンを<br>登録したはずだが、家電の電源機能し<br>か反応しない。 | 家電の信号選択時に正しいパターンではない場合<br>も家電が反応してしまうことがあります。画面右<br>上の歯車マークの設定ボタンから該当の家電を選<br>択し、違うパターンを設定してください。                                                                          |
| リモコンの置き場所の設定を変更する<br>ことはできるか?                     | 画面右上の歯車マークの設定ボタンからマルチリ<br>モコン機器を選択し、再度リモコンを登録してく<br>ださい。                                                                                                    |
| 新しいテレビ・エアコンを買い換えた<br>場合はどうすればいいか?                 | 画面右上の歯車マークの設定ボタンから該当の家<br>電を選択し、再度パターンを登録してください。                                                                                                    |